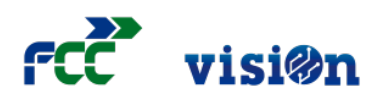

Utilidades

3

\*

Añadir

## Escaneo de documentos generados con QR

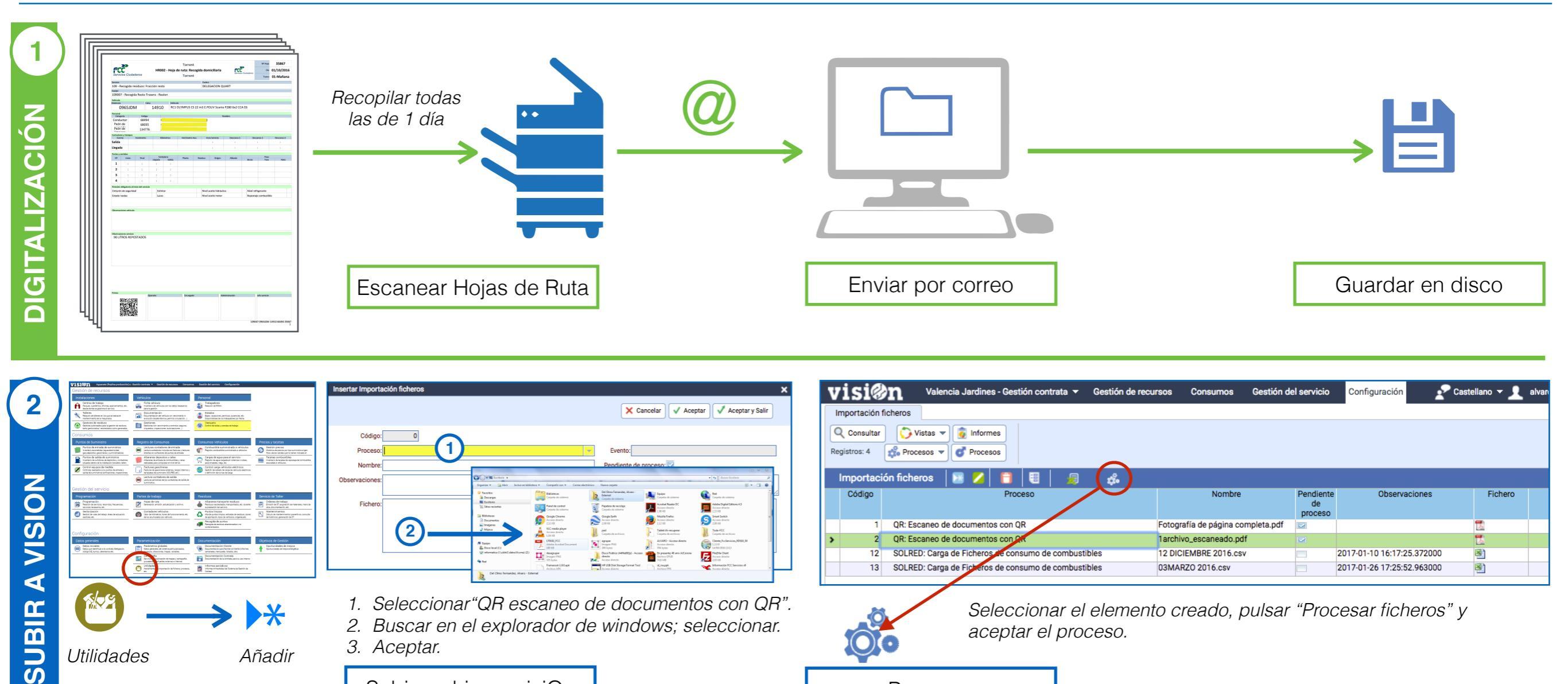

1. Seleccionar"QR escaneo de documentos con QR". 2. Buscar en el explorador de windows; seleccionar.

3. Aceptar.

Subir archivo a visiOn

Seleccionar el elemento creado, pulsar "Procesar ficheros" y aceptar el proceso.

Procesar

visi@n Aguacate (Replica producción) a - Geonon contrata 🔫 Gestión de recursos Consumos Configuraciór Actualización Q Consultar 🗘 Vistas 🔻 🧕 Informes Centre Registros: 44 or Procesos Fauip Códia • 🗄 🗧 🚼 😳 🗹 🔲 🐱 💋 📋 📳 Actualización E **m** Titular Puesto Còdigo Servicio Equipo Fecha Turno Tipo informe Vehículo Centro Jornada CONSULTA 13.796 2001 - Servicio 200101 16/02/2016 01 00408 -22 - Parque 105838 2006 -1.00 1 Una vez realizado el proceso, comprobar 13.797 2001 - Servicio 200102 16/02/2016 0700GCZ 22 - Parque 28656 2006 -1,00 1,00 13.798 2001 - Servicio 200103 16/02/2016 01 03612 -22 - Parque 105838 2006 que el fichero se encuentra en su lugar > 13.799 2001 - Servicio 200104 16/02/2016 01 -0020FTW 1 22 - Parque 28634 -2006 -1,00 1,00 1,00 1,00 1,00 1,00 1,00 (hojas de ruta...) seleccionando por día. 13.800 2001 - Servicio 200105 16/02/2016 01 -03610 -1 22 - Parque 29269 -2006 -1 22 - Parque 13.801 2001 - Servicio 200106 16/02/2016 01 03609 -28622 -2006 -200107 16/02/2016 13.802 2001 - Servicio 03629 -22 - Parque 30395 2006 -13.803 2002 - Servicio 200201 16/02/2016 01 03601 -1 22 - Parque 29857 2006 -13.804 2002 - Servicio 200202 16/02/2016 01 03627 -22 - Parque 29271 2006 -13.805 2002 - Servicio 200203 16/02/2016 01 03607 -1 22 - Parque 28632 2006 -13.806 2002 - Servici 200204 16/02/2016 03604 22 - Parque 2000 Consultar y borrar Verificar